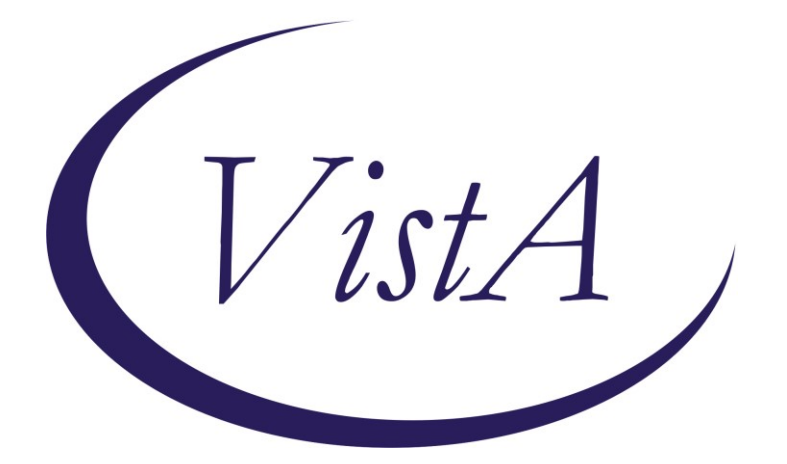

Update \_2\_0\_330

# **Clinical Reminders**

# VA-MONKEYPOX/SMALLPOX VACCINE REMINDER

# **Install Guide**

February 2023

Product Development Office of Information Technology Department of Veterans Affairs

| Table of Contents |   |
|-------------------|---|
| INTRODUCTION      | 1 |
| INSTALL DETAILS   | 4 |
| INSTALL EXAMPLE   | 4 |
| POST INSTALLATION | 8 |

# Introduction

#### This reminder update has two main components:

1. A new reminder definition: VA-MONKEYPOX/SMALLPOX VACCINE

Description:

Received first dose of VACCINIA, SMALLPOX MONKEYPOX VACCINE LIVE, PF and at least 28 days have passed since that first dose.

**Technical Description:** 

Cohort Logic:

Received first dose of VACCINIA, SMALLPOX MONKEYPOX VACCINE LIVE, PF and at least 28 days have passed since that first dose.

Resolution Logic:

Any of the following resolves the reminder:

- Receiving a second dose of VACCINIA, SMALLPOX MONKEYPOX VACCINE no sooner than 28 days after the first dose.

- Refusing vaccine (resolves for the refusal period chosen)
- Vaccine contraindicated (resolves permanently)

## 2. An update to the existing reminder dialog VA-MONKEYPOX

a. A new section was added that can be used to screen patients for Smallpox/Monkeypox vaccination

| The Reminder Dialog Template: VA-MONKEYPOX                                          | × |
|-------------------------------------------------------------------------------------|---|
| Monkeypox/Smallpox Note Version 2.1                                                 |   |
| Screen for Smallpox/Monkeypox vaccination                                           |   |
| CDC Monkeypox                                                                       |   |
| Severe allergic reaction (e.g., anaphylaxis) after previous dose of JYNNEOS vaccine |   |
| C Yes                                                                               |   |
| C No                                                                                |   |
| 🖸 Not applicable                                                                    |   |
| Smallpox/Monkeypox vaccination                                                      |   |
| Monkeypox Outside Laboratory Results                                                |   |
|                                                                                     |   |

b. In the vaccination section, document administration of vaccine, Subcutaneous is now the first option and no longer requires justification/explanation.

 $\times$ 

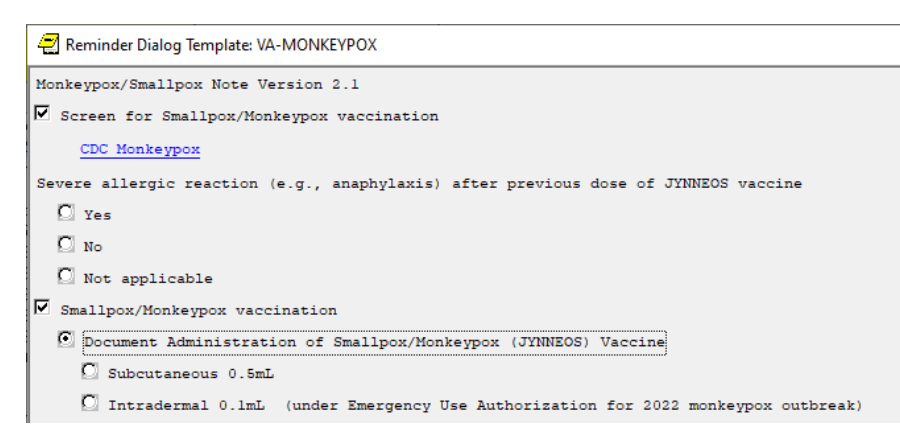

### UPDATE\_2\_0\_330 contains 1 Reminder Exchange entry: UPDATE\_2\_0\_330 VA-MONKEYPOX/SMALLPOX VACCINE REMINDER

## The exchange file contains the following components: REMINDER GENERAL FINDINGS

VIEW PROGRESS NOTE TEXT

## TIU TEMPLATE FIELD

VA-MONKEYPOX CDC INTERVAL URL VA-MONKEYPOX CDC URL BLANK TEXT FIELD FOR DIALOGS VA-VANOD BLANK IM PHARMACY PHONE NUMBERS IM VIS MPOX URL IM MPX ADMIN INFO MPX JYNNEOS PATIENT HTML MPX JYNNEOS PROVIDER HTML VA-MONKEYPOX INTERIM GUIDANCE VA-MONKEYPOX CDC NOTIFY CLOSE CONTACTS URL VA-MONKEYPOX CDC PREVENTING SPREAD URL VA-MONKEYPOX CDC WHAT TO DO IF SICK URL WORD 2 LINES

## **HEALTH FACTORS**

VA-REMINDER UPDATES [C] VA-UPDATE\_2\_0\_330 VA-MONKEYPOX[C] VA-MONKEYPOX VACCINE EDUCATION VVC/TELE VST VA-MPOX AT RISK FOR EXPOSURE NO VA-MPOX HISTORY OF KELOID NO VA-MPOX HISTORY OF KELOID YES VA-MPOX SYMPTOMS NO VA-MPOX SYMPTOMS YES VA-MPOX AT RISK FOR EXPOSURE YES VA-MPOX EXPOSURE WITHIN LAST 14 DAYS NO VA-MPOX EXPOSURE WITHIN LAST 14 DAYS YES VA-MPOX SEVERE ALLERGIC RXN POST JYNNEOS VACCINE NA VA-MPOX SEVERE ALLERGIC RXN POST JYNNEOS VACCINE NO VA-MPOX SEVERE ALLERGIC RXN POST JYNNEOS VACCINE YES VA-MONKEYPOX LAB PCR OUTSIDE - INDETERMINATE VA-MONKEYPOX LAB PCR OUTSIDE - PENDING VA-MONKEYPOX LAB PCR OUTSIDE - NEGATIVE VA-MONKEYPOX LAB PCR OUTSIDE - POSITIVE VA-MONKEYPOX LAB PCR OUTSIDE - MONKEYPOX CONFIRMED VA-MONKEYPOX LAB PCR OUTSIDE – ORTHOPOX PRESUMPTIVE IMMUNIZATION [C] VA-MONKEYPOX (JYNNEOS) VACCINE INTRADERMAL DOSE VOLUME 0 1 MI

#### **REMINDER SPONSOR**

NATIONAL CENTER FOR HEALTH PROMOTION AND DISEASE PREVENTION (NCP) POPULATION HEALTH VA NATIONAL CENTER FOR HEALTH PROMOTION AND DISEASE PREVENTION (NCP)

#### **REMINDER TAXONOMY**

VA-IMMUNIZATION INJECTION 90471 VA-IMMUNIZATION ICD10 CODE

#### **REMINDER TERM**

VA-REMINDER UPDATE\_2\_0\_330 VA-CURRENT INPATIENT VA-IM NO DOSES AVAIL MONKEYPOX 206 VA-MONKEYPOX/SMALLPOX ADMINISTRATION SUPPRESSION VA-MONKEYPOX/SMALLPOX ORDER SUPPRESSION

#### **REMINDER DEFINITION**

VA-MONKEYPOX/SMALLPOX VACCINE

HEALTH SUMMARY TYPE

VA-MONKEYPOX IM

## HEALTH SUMMARY OBJECTS

VA-MONKEYPOX IM (TIU)

### TIU DOCUMENT DEFINITION

VA-MONKEYPOX IM

#### **REMINDER DIALOG**

VA-MONKEYPOX/SMALLPOX VACCINE VA-MONKEYPOX

# **Install Details**

Installation:

==================

This update can be loaded with users on the system. Installation will take less than 5 minutes. This update is being distributed as a web host file.

The address for the host file is:

#### https://REDACTED/UPDATE\_2\_0\_330.PRD

## **Install Example**

To load the Web Host File. Navigate to Reminder exchange in Vista

At the Select Action: prompt, enter LWH for Load Web Host File

https://Redacted/UPDATE\_2\_0\_330.PRD

| +     | +       | Next   | Scree  | n ·   | - Prev | Screen | ??  | More   | Actions                 | >>>            |
|-------|---------|--------|--------|-------|--------|--------|-----|--------|-------------------------|----------------|
| CFE   | Create  | Exch   | ange F | ile E | Entry  |        | LHF | Load   | Host File               |                |
| CHF   | Create  | Host   | File   |       |        |        | LMM | Load   | MailMan Message         |                |
| CMM   | Create  | Mail   | Man Me | ssage | e      |        | LR  | List   | Reminder Definitions    |                |
| DFE   | Delete  | Exch   | ange F | ile E | Entry  |        | LWH | Load   | Web Host File           |                |
| IFE   | Instal  | L Excl | hange  | File  | Entry  |        | RI  | Remin  | nder Definition Inquiry |                |
| IH    | Instal  | Latio  | n Hist | ory   |        |        | RP  | Repa   | ck                      |                |
| Seled | ct Acti | on: No | ext Sc | reen  | // LWH | Load   | Web | Host F | File                    |                |
| Inpu  | t the U | RL fo  | r the  | .prd  | file:  | https: | //  |        | / UPDA                  | TE_2_0_330.PRD |
|       |         |        |        |       |        |        |     |        |                         |                |

You should see a message at the top of your screen that the file loaded successfully

Search and locate an entry titled **UPDATE\_2\_0\_330 VA-MONKEYPOX/SMALLPOX VACCINE REMINDER** in reminder exchange.

| +Item | Entry                              | Source  | ) D                    | ate Packed |
|-------|------------------------------------|---------|------------------------|------------|
| 482   | UPDATE 2 0 330 VA-MONKEYPOX/SM     | <u></u> |                        |            |
|       | ALLPOX VACCINE REMINDER            | 5       |                        |            |
| 483   | UPDATE 2 0 331 VA-COMMUNITY        |         |                        |            |
|       |                                    |         |                        |            |
|       | CARE COMPACT ACT OPDATE            |         |                        |            |
| 484   | UPDATE_2_0_34 VA-WH PAP SMEAR      |         |                        |            |
|       | SCREENING                          |         |                        |            |
| 485   | UPDATE 2 0 35 VA-BENEFICIARY       |         |                        |            |
|       | TRAVEL LIPDATES                    |         |                        |            |
| 400   |                                    |         |                        |            |
| 486   | UPDATE_2_0_35 VA-BENEFICIARY       | C .     |                        |            |
|       | TRAVEL UPDATES                     |         |                        |            |
| +     | + Next Screen - Prev Scree         | n ??    | More Actions           | >>>        |
| CFE   | Create Exchange File Entry         | LHE     | Load Host File         |            |
| CHE   | Create Host File                   | L MM    | Load MailMan Meesade   |            |
| OHIT  |                                    | Line    | List Designed a Detici | **         |
| CMM   | Create MailMan Message             | LR      | List Reminder Defini   | tions      |
| DFE   | Delete Exchange File Entry         | LWH     | Load Web Host File     |            |
| IFE   | Install Exchange File Entry        | RI      | Reminder Definition    | Inquiry    |
| TH    | Installation History               | RP      | Repack                 |            |
| 00100 | t Action: Newt Concent/ IEE . Inc. | toll 5  | cohongo Eilo Enteu     |            |
| Selec | t Action: Next Screen// IFE Ins    | Carr E  | Change File Entry      |            |
| Enter | a list or range of numbers (1-71)  | 5): 48: | 2                      |            |
|       |                                    |         |                        |            |

At the <u>Select Action</u> prompt, enter <u>IFE</u> for Install Exchange File Entry Enter the number that corresponds with your entry **UPDATE\_2\_0\_330 VA-MONKEYPOX/SMALLPOX VACCINE REMINDER** (in this example it is entry 482 it will vary by site). The date of the exchange file should be 01/11/2023.

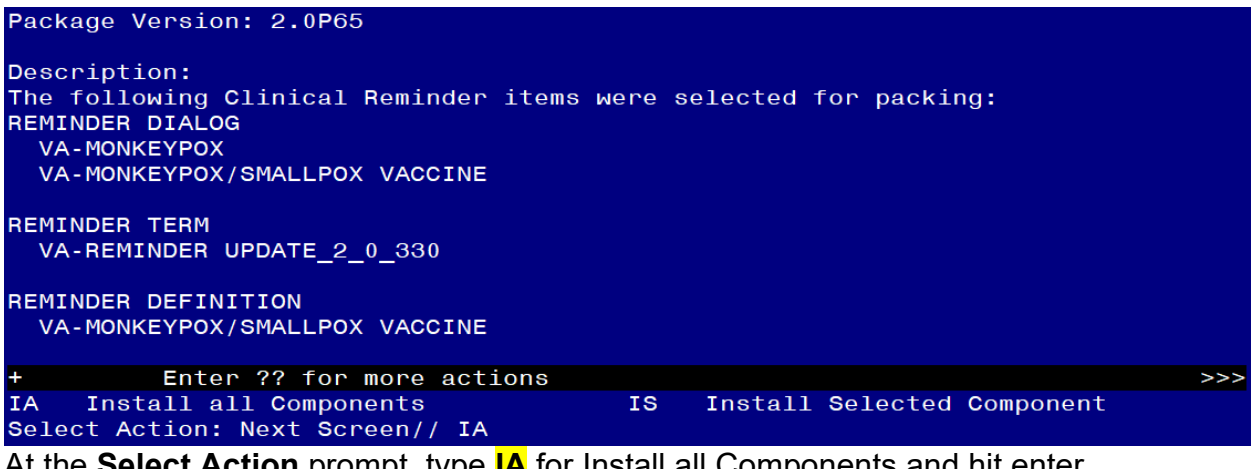

At the <u>Select Action</u> prompt, type <u>IA</u> for Install all Components and hit enter. For all new entries in any category you will choose <u>I to Install</u> Skip any items in any category you are prompted to overwrite

| Packe  | d remin                                                                                     | nder dia            | 1og: \           | A-MON          | KEYPOX/SM | ALLPOX | VACCIN  | IE [N | NATIONAL | DIALOG]   |        |
|--------|---------------------------------------------------------------------------------------------|---------------------|------------------|----------------|-----------|--------|---------|-------|----------|-----------|--------|
| Item   | Seq.                                                                                        | Dialog              | Findir           | ngs            |           |        |         |       |          | Туре      | Exists |
| 1      | VA-M                                                                                        | 10NKEYPO            | X/SMAL           | LPOX           | VACCINE   |        |         |       |          | dialog    |        |
| 2      | 10 VA                                                                                       | ∖-MONKEY<br>Finding | POX/SN<br>: *NON | 1ALLPO         | х ім техт | HEADE  | R       |       |          | element   |        |
| 3      | 20 VA                                                                                       | A-TEXT B<br>Finding | LANK L<br>: *NON | INE W          | ITH TEMPL | ATE FI | ELD     |       |          | element   | ×      |
| 4      | 40 VA                                                                                       | A-TEXT M<br>Finding | ONKEYF<br>: *NON | POX/SM.<br>NE* | ALLPOX IN | FO DET |         |       |          | element   |        |
| 5      | 50 VA                                                                                       | -TEXT I             |                  | KEYPOX         | /SMALLPOX | виттс  | )N      |       |          | element   |        |
|        |                                                                                             | Finding             | : VIE            | PROG           | RESS NOTE | TEXT   | (REMIND | ER C  | GENERAL  | FINDING)  | ×      |
| 6      | PXRM                                                                                        | GF VIEW             | BUTTO            | ON             |           |        |         |       |          | prompt    | ×      |
|        |                                                                                             | Next Oo             | 2002             | De             |           | 0.0    | Mono Ao | tion  | 2.0      |           |        |
| +      |                                                                                             | Next Sc             | reen             | = PD           | ev Screen |        | Mone Ac |       | 15       | 1 0-1     | -      |
| DD     | Dialog                                                                                      | Details             | _                |                |           | ext    |         | 18    | Instal   | I Selecte | 0      |
| DF     | Dialog                                                                                      | Finding             | s                |                |           | sage   |         | QU    | QUIL     |           |        |
| DS     | Dialog                                                                                      | summary             |                  | IA             |           | ATT    |         |       |          |           |        |
| selec  | T ACTIC                                                                                     | on: Next            | scree            | eu// 1         | 4         |        |         |       |          |           |        |
| At the | At the <u>Select Action</u> prompt, type <mark>IA</mark> to install the dialog – <u>VA-</u> |                     |                  |                |           |        |         |       |          |           |        |

You will then be prompted to install the FIRST dialog component.

**MONKEYPOX/SMALLPOX VACCINE** Install reminder dialog and all components with no further changes: Y//ES

You may see this additional prompt, hit enter to link: Reminder Dialog VA-MONKEYPOX/SMALLPOX VACCINE is not linked to a reminder.

Select Reminder to Link: VA-MONKEYPOX/SMALLPOX VACCINE//

| Danalas | A REPORT AND A MONIFERROY (OMALL DOX, MAGOTHE, INATIONAL     | DIALOOI    |        |
|---------|--------------------------------------------------------------|------------|--------|
| Раске   | a reminder dialog: VA-MONKEYPOX/SMALLPOX VACCINE [NATIONAL   | . DIALOGJ  |        |
| VA - MO | NKEYPOX/SMALLPOX VACCINE (reminder dialog) installed from    | exchange   | file.  |
| Item    | Seq. Dialog Findings                                         | Туре       | Exists |
| 1       | VA-MONKEYPOX/SMALLPOX VACCINE                                | dialog     | ×      |
| 2       | 10 VA-MONKEYPOX/SMALLPOX IM TEXT HEADER<br>Finding: *NONE*   | element    | х      |
| З       | 20 VA-TEXT BLANK LINE WITH TEMPLATE FIELD<br>Finding: *NONE* | element    | ×      |
| 4       | 40 VA-TEXT MONKEYPOX/SMALLPOX INFO DET<br>Finding: *NONE*    | element    | x      |
| 5       | 50 VA-TEXT IM MONKEYPOX/SMALLPOX BUTTON                      | element    | ×      |
|         | Finding: VIEW PROGRESS NOTE TEXT (REMINDER GENERAL           | FINDING)   | X      |
| 6       | PXRM GF VIEW BUTTON                                          | prompt     | ×      |
|         |                                                              |            |        |
| +       | + Next Screen - Prev Screen ?? More Actions                  |            |        |
| DD      | Dialog Details DT Dialog Text IS Instal                      | .1 Selecte | ed     |
| DF      | Dialog Findings DU Dialog Usage QU Quit                      |            |        |
| DS      | Dialog Summary IA Install All                                |            |        |
| Selec   | t Action: Next Screen// q                                    |            |        |

When the dialog has completed installation, you will then be returned to this screen. At the <u>Select Action</u> prompt, type  $Q_{.}$ 

You will then be prompted to install the NEXT dialog component.

| Packe | d reminder dialog: VA-MONKEYPOX [NATIONAL DIALOG]                        |             |        |
|-------|--------------------------------------------------------------------------|-------------|--------|
| Item  | Seq. Dialog Findings                                                     | Туре        | Exists |
| 1     | VA-MONKEYPOX                                                             | dialog      | Х      |
| 2     | 10 VA-MONKEYPOX SMALLPOX TEMPLATE<br>Finding: *NONE*                     | element     | X      |
| 3     | 15 VAL-GP VA-MONKEYPOX/SMALLPOX JYNNEOS SCREEN<br>Finding: *NONE*        | group       |        |
| 4     | 15.10 VA-MONKEYPOX/SMALLPOX JYNNEOS SCREEN SUMMARY<br>Finding: *NONE*    | element     |        |
| 5     | 15.12 VA-MONKEYPOX/SMALLPOX JYNNEOS SCREEN ALLERGY<br>Finding: *NONE*    | group       |        |
| 6     | 15.12.10 VA-MONKEYPOX/SMALLPOX JYNNEOS SCREEN<br>ALLERGY YES             | group       |        |
|       | Finding: VA-MPOX SEVERE ALLERGIC RXN POST JYNNEOS<br>YES (HEALTH FACTOR) | VACCINE     | x      |
| +     | + Next Screen - Prev Screen ?? More Actions                              |             |        |
| DD    | Dialog Details DT Dialog Text IS Inst                                    | all Selecte | d      |
| DF    | Dialog Findings DU Dialog Usage QU Quit                                  |             |        |
| DS    | Dialog Summary IA <u>I</u> nstall All                                    |             |        |
| Selec | t Action: Next Screen// IA                                               |             |        |

At the <u>Select Action</u> prompt, type <u>IA</u> to install the dialog – <u>VA-MONKEYPOX</u> Install reminder dialog and all components with no further changes: Y//ES

| Packe   | d reminder dialog: VA-MONKEYPOX [NATIONAL DIALOG]      |             |        |
|---------|--------------------------------------------------------|-------------|--------|
| VA - MO | NKEYPOX (reminder dialog) installed from exchange file |             |        |
| Ttem    | Sec. Dialog Findings                                   | Type        | Exists |
| 1       | VA - MONKEYPOX                                         | dialog      | X      |
| -       |                                                        | ararog      |        |
| 2       | 10 VA-MONKEYPOX SMALLPOX TEMPLATE                      | element     | X      |
|         | Finding: *NONE*                                        |             |        |
|         |                                                        |             |        |
| 3       | 15 VAL-GP VA-MONKEYPOX/SMALLPOX JYNNEOS SCREEN         | aroup       | x      |
|         | Finding: *NONE*                                        | <b>.</b> .  |        |
| 4       | 15.10 VA-MONKEYPOX/SMALLPOX JYNNEOS SCREEN SUMMARY     | element     | ×      |
|         | Finding: *NONE*                                        |             |        |
| 5       | 15.12 VA-MONKEYPOX/SMALLPOX JYNNEOS SCREEN ALLERGY     | group       | X      |
|         | Finding: *NONE*                                        | - ·         |        |
| 6       | 15.12.10 VA-MONKEYPOX/SMALLPOX JYNNEOS SCREEN          | group       | ×      |
|         | ALLERGY YES                                            |             |        |
|         | Finding: VA-MPOX SEVERE ALLERGIC RXN POST JYNNEOS      | VACCINE     | X      |
|         | YES (HEALTH FACTOR)                                    |             |        |
| +       | + Next Screen - Prev Screen ?? More Actions            |             |        |
| DD      | Dialog Details DT Dialog Text IS Insta                 | ll Selected | l b    |
| DF      | Dialog Findings DU Dialog Usage QU Quit                |             |        |
| DS      | Dialog Summary IA _Install All                         |             |        |
| Selec   | t Action: Next Screen// Q                              |             |        |

When the dialog has completed installation, you will then be returned to this screen. At the **Select Action** prompt, type **Q**.

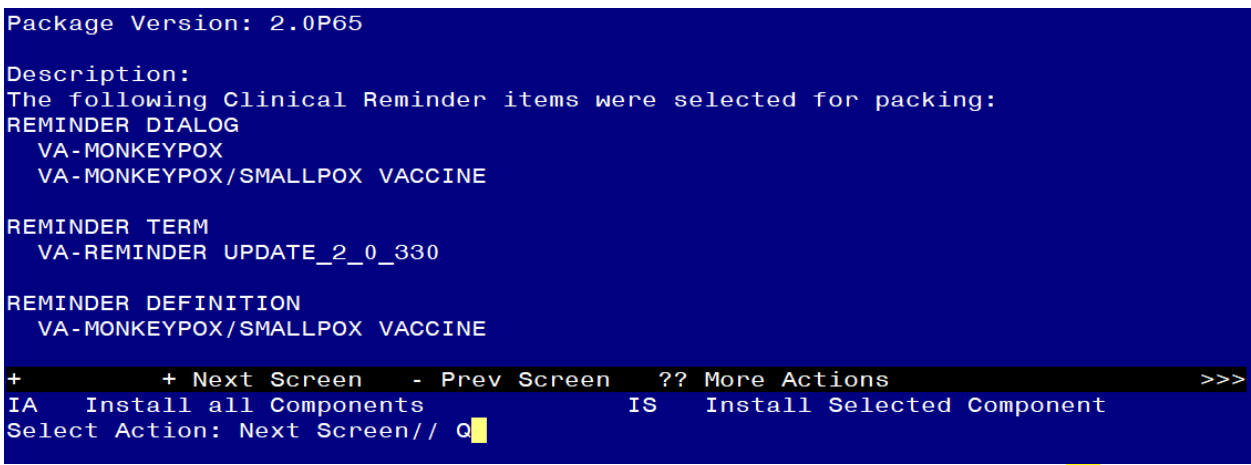

You will then be returned to this screen. At the Select Action prompt, type Q.

Install complete.

#### **Post Installation**

- Open the existing MONKEYPOX note that was updated (reminder dialog VA-MONKEYPOX) and confirm the version displays as 2.1 and you see the new section "Screen for Smallpox/Monkeypox vaccination ".
- 2. Add your local orders to the reminder dialog
  - a. Add your order for monkeypox/smallpox vaccine as a finding item to these reminder dialog elements:

VA-MONKEYPOX/SMALLPOXKELOID YES ACTIONSORDER VA-MONKEYPOX/SMALLPOXKELOID NO ACTION ORDER VA-GP IM MONKEYPOX/SMALLPOX ORDER

- b. Add your return to clinic order (optional) as a finding item to these reminder dialog elements: VA-MONKEYPOX/SMALLPOXKELOID YES ACTIONS SCHEDULE VA-MONKEYPOX/SMALLPOXKELOID NO ACTION SCHEDULE
- 3. Assign the new reminder VA-MONKEYPOX/SMALLPOX VACCINE print name **Monkeypox/Smallpox Vaccine** to the cover sheet at the appropriate level. (OPTIONAL). It is recommended you assign to a few users to test before expanding use.

Note: Use of this reminder is not mandated, your facility can decide if they want to use it and how to assign it.

# 4. Update reminder term VA-MONKEYPOX/SMALLPOX ORDER SUPPRESSION (optional)

If you want to suppress the ordering option in the dialog connected to the reminder definition, then follow the instructions for the reminder term VA-MONKEYPOX/SMALLPOX ORDER SUPPRESSION

To suppress the dialog element for specific user classes: VA-ASU USER CLASS Enter the user class that should NOT see the dialog element. If more than one user class is needed, add additional findings of the CF VA-ASU USER CLASS for each one as needed.

To suppress the dialog element for all users: VA-AGE change the < sign to a > sign in the CF for patient age.

To suppress for specific user classes, in the above Terms configure the VA-ASU USER CLASS computed finding and DELETE the VA-AGE finding. <u>NOTE: If the</u> <u>Age finding is not deleted, the user class settings will not work.</u>

# 5. Update reminder term VA-MONKEYPOX/SMALLPOX ADMINISTRATION SUPPRESSION (optional)

If you want to suppress the administration option in the dialog connected to the reminder definition, then follow the Instructions for the reminder term VA-MONKEYPOX/SMALLPOX ADMINISTRATION SUPPRESSION

To suppress the dialog element for specific user classes: VA-ASU USER CLASS Enter the user class that should NOT see the dialog element. If more than one user class is needed, add additional findings of the CF VA-ASU USER CLASS for each one as needed.

To suppress the dialog element for all users: VA-AGE change the < sign to a > sign in the CF for patient age.

To suppress for specific user classes, in the above Terms configure the VA-ASU USER CLASS computed finding and DELETE the VA-AGE finding. <u>NOTE: If the</u> <u>Age finding is not deleted, the user class settings will not work.</u>